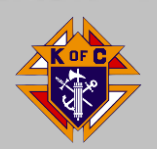

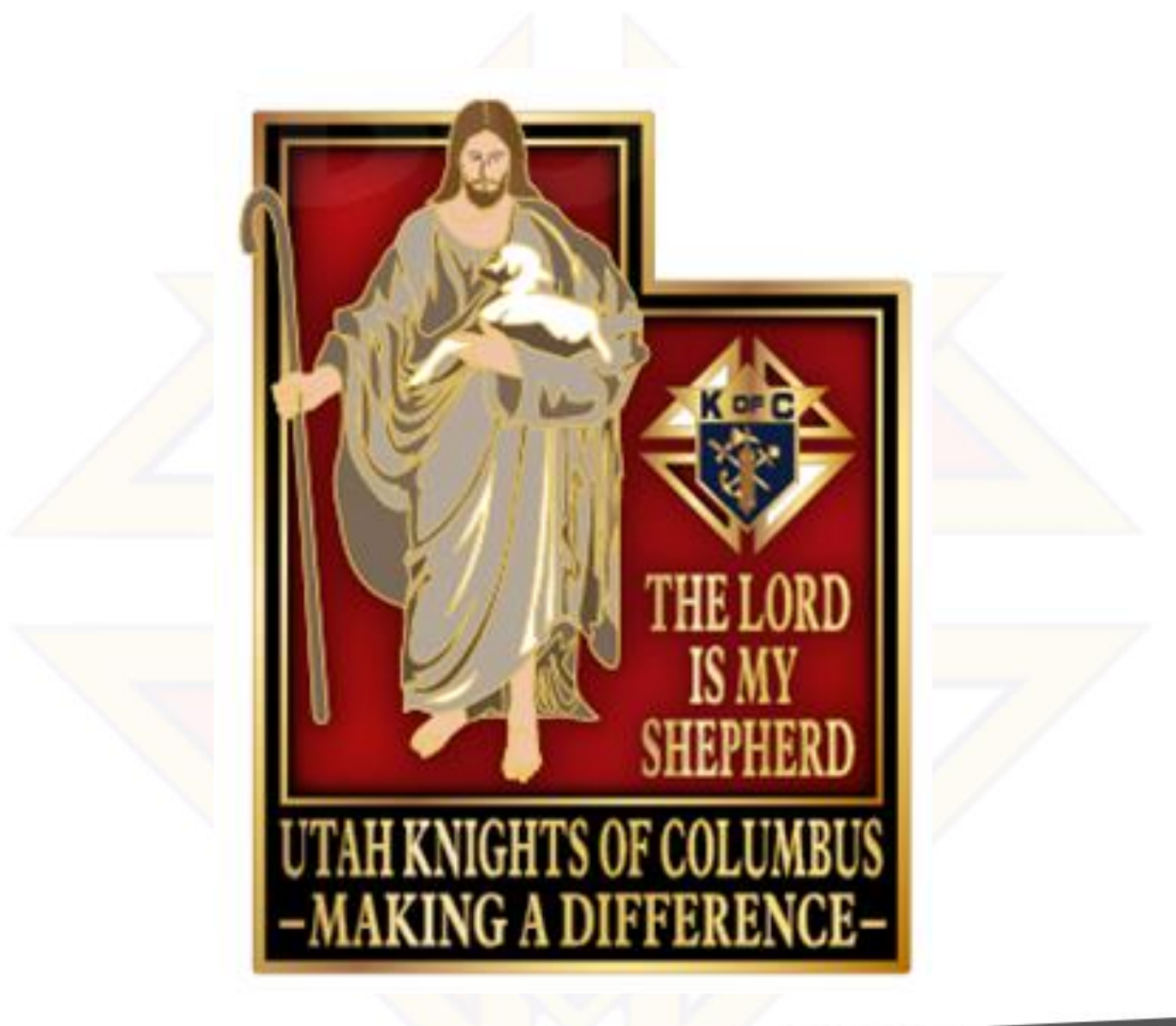

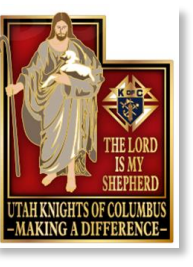

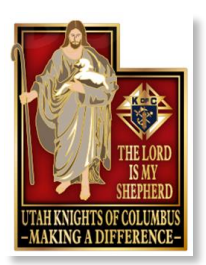

## Administrative Breakout Session

- Chuck Davlin
  - Assistant Regional Growth Director West
- Karl VanMaren
  - State Executive Secretary
- Bill Kelly
  - State Deputy

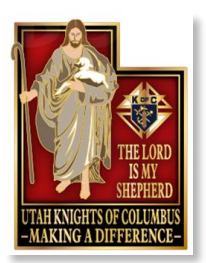

## Administrative Breakout Session

- Chuck Davlin
  - Assistant Regional Growth Director West

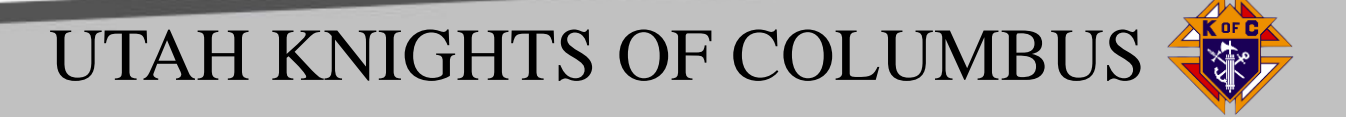

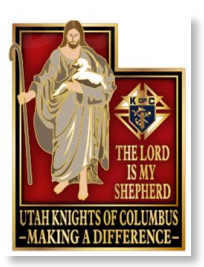

# Administrative Breakout Session – Karl VanMaren

- Karl VanMaren
  - State Executive Secretary

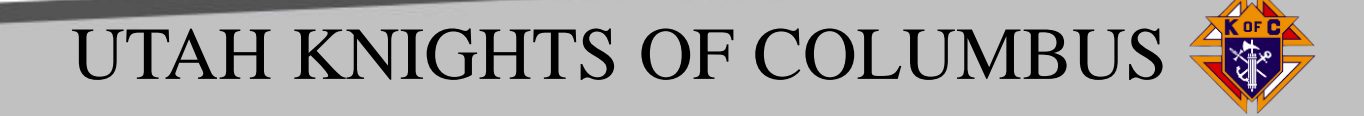

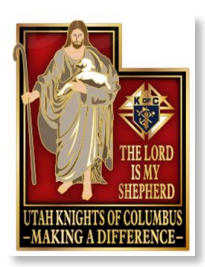

Ordering Supplies from Supplies Online

- A credit/debit card is REQUIRED (even if there is no charge)
- Searching by item number [usually] works great.
- Watch/Compare shipping costs.
- The FIRST time you place an order, enter a custom location for the shipping destination Shipping

 Shipping Destination

 Select a Location:

 Click On The Arrow to the

 Right and select enter a

 custom location.

 \* Mark to the Attention of

 \* Company Name:Your

 Name

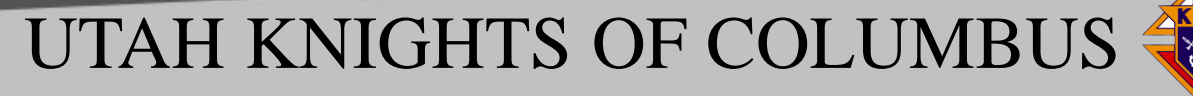

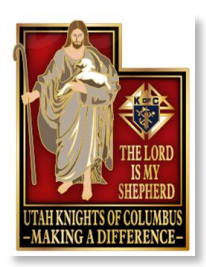

Ordering Supplies from Supplies Online

- 1. Login to Officers Online
  - 1. https://www.KofC.org/oo
- 2. Click "Supplies Online" icon in the "Supporting Applications" section. *Not there?* Look again!
- 3. Find your item(s)
  - 1. Click through the menus (great for finding random stuff)
  - 2. Search by item # (usually on the back cover)

medals

### Q

3. Like free? READ the description, check for a DOWNLOAD LINK (for PDFs you can print), and click the item's picture (sometimes it is the full PDF link). *Does it say anything about shipping?* 

UTAH KNIGHTS OF COLUMBUS

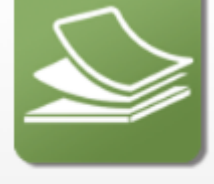

Supplies Online

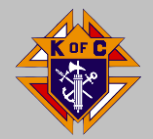

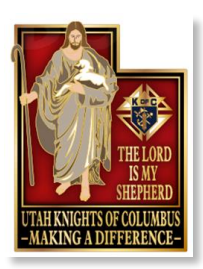

Ordering Supplies from Supplies Online

Notes:

- Some items need approval.
  - You only find that out AFTER you try and order them.
  - It usually is next business day.
  - Examples: Pilgrim Icon Prayer Cards (11221), Choose Life Signs (9341)
- Check Shipping Costs
  - US Postal is a flat \$3.50 charge
  - UPS Ground *could* be free (depends on the item)
- Remember Shipping Time
  - Give it 7 calendar days to arrive using USPS or UPS Ground.

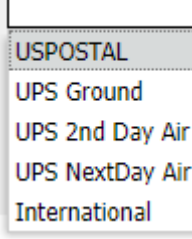

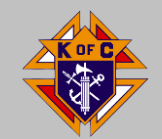

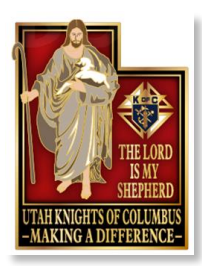

Ordering Supplies from Supplies Online

Notes on Shopping Cart Screen (Checkout):

- You can save items for later
  - Add them to your cart, then click "save for later"
  - Might want to do this if an item is backordered.

| ▼ SHOPPING CART                                 |
|-------------------------------------------------|
| You have 2 item(s) in your shopping cart.       |
| You have 9 item(s) in your saved shopping cart. |
|                                                 |

Order Email CCs:

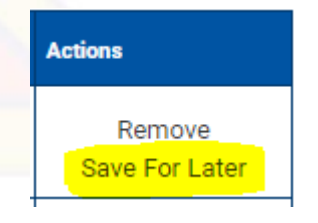

 Does someone else need to know you ordered something? Will they be asking you for updates? Add their email address to the order (top, above the list of items)

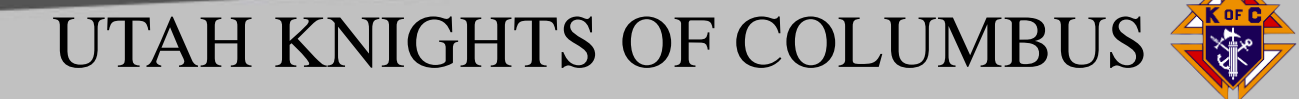

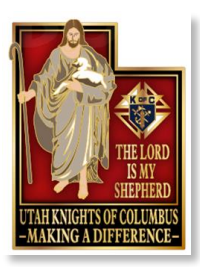

### Any Questions?

### YOUR ASSIGNMENT:

- DD: Please order a set of Free Throw Championship District Medals.
  - Item: FT MEDAL
- GK: Order a **\$5.00** Kit for a Youth Program
  - EA-KIT-E (Catholic Citizenship Essay); SC-KIT-E (Soccer Challenge);
  - FT-KIT-E (Free Throw Championship); CPC-KIT-E (Keep Christ in...).
  - and/or 5033-2023 (Fraternal Success Planner 2022-2023).
- FS: Order a Church Drive Kit
  - Item: **DRIVE-KITE**

Add my email address to the CC line so I know you've done it, and choose UPS Ground (free) shipping.

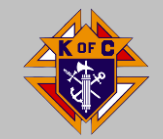

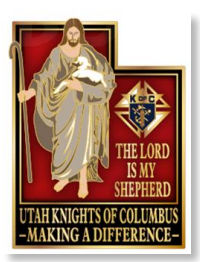

## Administrative Breakout Session – State Website

www.UtahKnights.org

EVENTS (sliders on the home page)

UtahKnights.org/Events (they don't slide away)

RESOURCES

UtahKnights.org/Resources

MEMBERS ONLY (needs a password)

UtahKnights.org/Secrecy (has Google Calendar links)

UTAH KNIGHTS OF COLUMBUS

DIRECTORY PAGE

UtahKnights.org/Directory

TRAINING

UtahKnights.org/Training

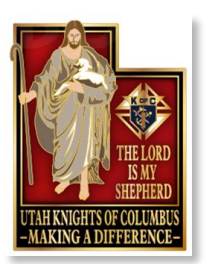

## Administrative Breakout Session

• Bill Kelly • State Deputy

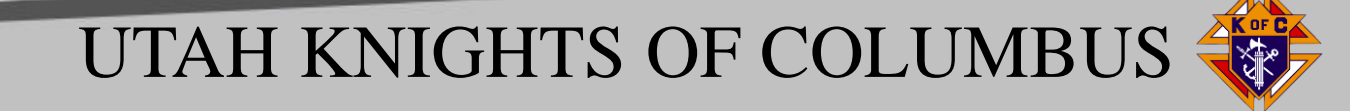

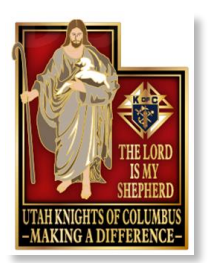

# **Officers Online**

## Home page - tabs

| Memb | ership | Re   | ports     | F     | orms | Pul       | olicati | ions | Prospect         | Candidate     |
|------|--------|------|-----------|-------|------|-----------|---------|------|------------------|---------------|
|      |        |      | Awards    | Progr | 855  |           |         |      | Council Me       | mbership      |
|      |        | Mex  | nth to Da | ite   | Ye   | ar to Dat | le      |      | Total Membership | YTD Change    |
|      | Quota  | Sain | Loss      | Net   | Gain | Loss      | Net     | 86   | 8.28/2021        | in Membership |
| MBR  | 11     | 0    | 0         | 0     | 10   | 1         | 9       | 82   | 253              | 9             |
| INS  | 0      | 0    | 0         | 0     | 1    | 3         | -2      |      |                  |               |

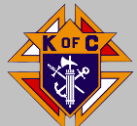

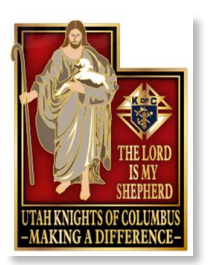

Reports

## **Existing Reports**

| Report Name                                | Date $\frac{A}{V}$ | PDF 🖕 | Excel    |
|--------------------------------------------|--------------------|-------|----------|
| Membership Roster                          | 6/22/2021          | 1     | 2        |
| Membership Roster - January                | 1/1/2021           | 1     | 2        |
| Membership Roster - July                   | 7/1/2020           | 1     | 2        |
| Financial Statement                        | 6/1/2021           | 1     |          |
| Safe Environment Member Status             | 6/22/2021          |       | 2        |
| Safe Environment Participation Rate Report | 6/22/2021          |       | <b>e</b> |

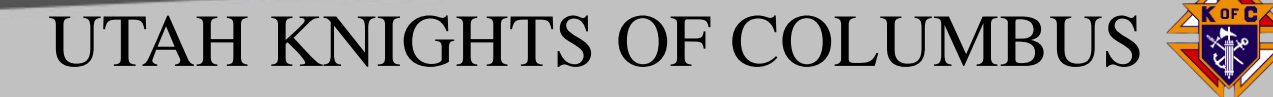

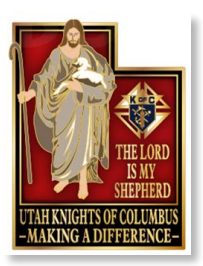

# **Custom Reports**

Member Management

Print Center-NM

Data Extract Tool

|                                                    | Officers Online |                  | Member Billing                         | Member Management | Council Administration | Print Center-MM |  |  |  |
|----------------------------------------------------|-----------------|------------------|----------------------------------------|-------------------|------------------------|-----------------|--|--|--|
| Member Management                                  |                 |                  | Mem                                    | ber Management -  | Find A Member          | o fi            |  |  |  |
| <ul> <li>Find a Mem</li> <li>Search Res</li> </ul> | ults            | Search           | Criteria                               |                   |                        |                 |  |  |  |
|                                                    | Officers        | Online           | Member Billing                         | Member Management | Council Administration | Print Center-MM |  |  |  |
| • Reports                                          |                 |                  |                                        | Print Center - I  | Reports                |                 |  |  |  |
| <ul> <li>Labels</li> <li>Billing Repr</li> </ul>   | ing Reports     |                  |                                        |                   |                        |                 |  |  |  |
| Data Extrac                                        | ct Tool         | 1. Cur<br>2. Nex | rent Officers<br>kt Fraternal Year Off | icers             |                        |                 |  |  |  |

### GET EXTRACT

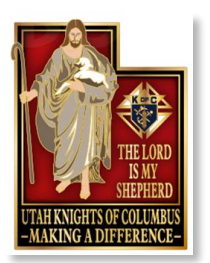

# **Custom Reports**

### Select Get Extract at Bottom right corner

| General Contacts:            |          |                    |
|------------------------------|----------|--------------------|
| Select All Unselect All      |          |                    |
| Residence Phone              |          | Seasonal Phone     |
| Residence Phone Ext *        |          | Seasonal Phone Ext |
| Business Phone               | ~        | Primary Email      |
| Business Phone Ext           |          | Secondary Email    |
| Fax Number                   |          | Tertiary Email     |
| 2 Cell Phone                 |          |                    |
| Primary Address Information: |          |                    |
| Select All Unselect All      |          |                    |
| Address Line 1               | ~        | State/Province     |
| Address Line 2               | <b>~</b> | Postal Code        |
| City                         |          | Country            |
|                              |          |                    |

Report Will Generate

Select "Click Here to Open"

Either Open or Save As – dependent on your computer options

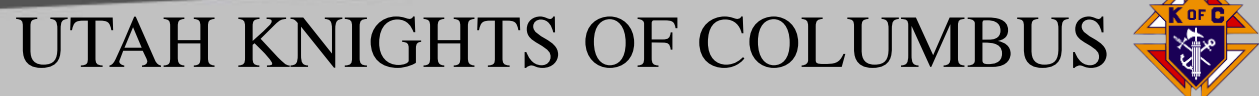

Get Extract

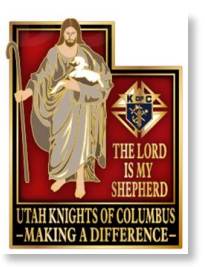

# **Custom Reports**

|    | Membersl | Prefix | First Nam | Middle Na | Last Name | Primary T | Address Line 1 | City          | State/Pro | Postal Co | Residence | Cell Phone   | Primary Email     |
|----|----------|--------|-----------|-----------|-----------|-----------|----------------|---------------|-----------|-----------|-----------|--------------|-------------------|
| 2  | 1234567  |        | John      | R         | Smith     | Fraternal | 59 Any Street  | Salt Lake Cit | UT        | 84092-123 | 801-867-9 | 801-123-4567 | johndoe@gmail.com |
| 3  | 1234567  |        | John      | R         | Smith     | Fraternal | 59 Any Street  | Salt Lake Cit | UT        | 84092-123 | 801-867-9 | 801-123-4567 | johndoe@gmail.com |
| ŧ. | 1234567  |        | John      | R         | Smith     | Fraternal | 59 Any Street  | Salt Lake Cit | UT        | 84092-123 | 801-867-9 | 801-123-4567 | johndoe@gmail.com |
| 5  | 1234567  |        | John      | R         | Smith     | Fraternal | 59 Any Street  | Salt Lake Cit | UT        | 84092-123 | 801-867-9 | 801-123-4567 | johndoe@gmail.com |
| 5  | 1234567  |        | John      | R         | Smith     | Fraternal | 59 Any Street  | Salt Lake Cit | UT        | 84092-123 | 801-867-9 | 801-123-4567 | johndoe@gmail.com |
| 7  | 1234567  |        | John      | R         | Smith     | Fraternal | 59 Any Street  | Salt Lake Cit | UT        | 84092-123 | 801-867-9 | 801-123-4567 | johndoe@gmail.com |
| 3  | 1234567  |        | John      | R         | Smith     | Fraternal | 59 Any Street  | Salt Lake Cit | UT        | 84092-123 | 801-867-9 | 801-123-4567 | johndoe@gmail.com |
| )  | 1234567  |        | John      | R         | Smith     | Fraternal | 59 Any Street  | Salt Lake Cit | UT        | 84092-123 | 801-867-9 | 801-123-4567 | johndoe@gmail.com |
| 0  | 1234567  |        | John      | R         | Smith     | Fraternal | 59 Any Street  | Salt Lake Cit | UT        | 84092-123 | 801-867-9 | 801-123-4567 | johndoe@gmail.com |
| 1  | 1234567  |        | John      | R         | Smith     | Fraternal | 59 Any Street  | Salt Lake Cit | UT        | 84092-123 | 801-867-9 | 801-123-4567 | johndoe@gmail.com |
| 2  | 1234567  |        | John      | R         | Smith     | Fraternal | 59 Any Street  | Salt Lake Cit | UT        | 84092-123 | 801-867-9 | 801-123-4567 | johndoe@gmail.com |

Save File with a logical name Council 12345 Membership extract 26Jun21 And store somewhere on your computer.

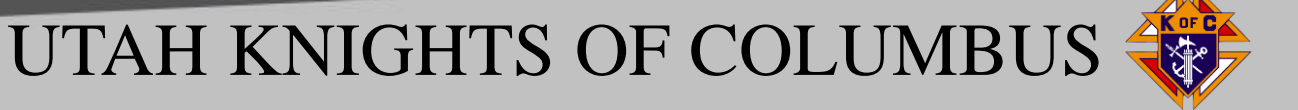

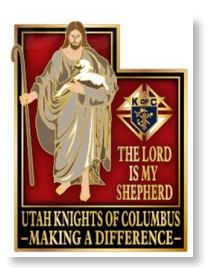

# **Affiliate Roster**

- Member Billing
- Print Center-MB
- Data Extract Tool
- Billing Info
- Get Extract (csv file)
- Insert a column, then copy dues Amnt Balance.
- Copy to Column A, then sort hi to low.
- Delete rows for anyone with zero balance

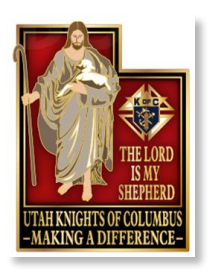

## Forms Most Frequently Used

- 10784 Fraternal Programs Reports Form (As Required)
- 10784 Special Olympics
- 1728 Annual Survey of Fraternal Activity (Jan)
- SP7 Columbian Award Application (Jun)
- Officers Chosen See Council Administration (Jun)
- Program Personnel See Council Administration (Jun)
- Semiannual Audits (Aug/Feb)
- RSVP (Jun)
- Youth Programs (as required)

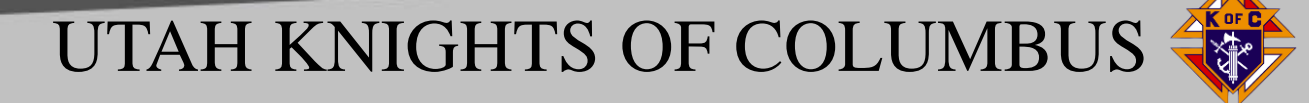

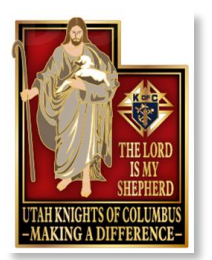

## 10784 Fraternal Programs Report Form

## Replaced many individual program forms.

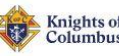

#### Fraternal Programs Report Form

| Faith                           | Family                          | Community                          | Life                               |
|---------------------------------|---------------------------------|------------------------------------|------------------------------------|
| Into the Breach                 | Family of the Month             | Disaster Preparedness              | Christian Refugee Relief           |
| Marian Icon Prayer              | Keep Christ in Christmas        | Free Throw Championship            | Silver Rose                        |
| Build the Domestic Church Kiosk | Family Fully Alive              | Soccer Challenge                   | Pregnancy Center Support           |
| Rosary                          | Family Week                     | Helping Hands                      | Novena for Life                    |
| Spiritual Reflection            | Consecration to the Holy Family | Catholic Citizenship Essay Contest | Mass for People with Special Needs |
| Holy Hour                       | Family Prayer Night             | Coats for Kids                     | March for Life                     |
| Sacramental Gifts               | Good Friday Family Promotion    | Global Wheelchair Mission          | Special Olympics                   |
| RSVP                            | Food for Families               | Habitat for Humanity               | Ultrasound                         |
| Other                           | Other                           | Other                              | Other                              |

Anyone with System access can complete a program form. Click on particular program, the form will expand and fill in the details. When done click submit in lower left corner

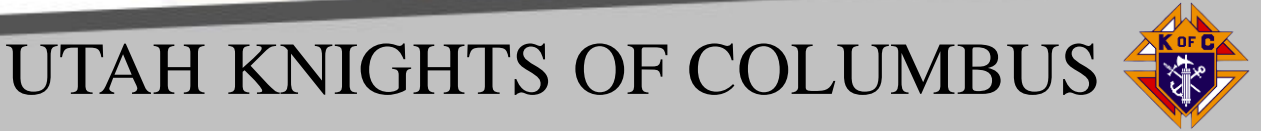

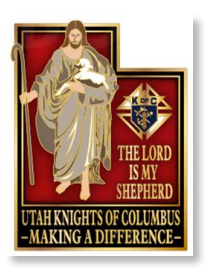

## Electronic Filing of Officers/ Service Personnel Report Advantages

- File report electronically versus typing a form (saves time).
- Mouse selection and clicking to complete.
- Can submit multiple times direct feed into Supreme Database.
- Last submission is most current to fix any changes or errors.
- Use to make changes throughout Fraternal Year.

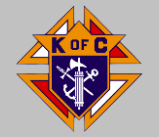

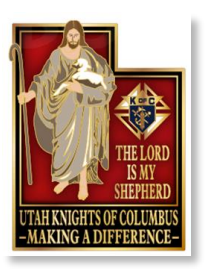

## **Submitting Officers Report**

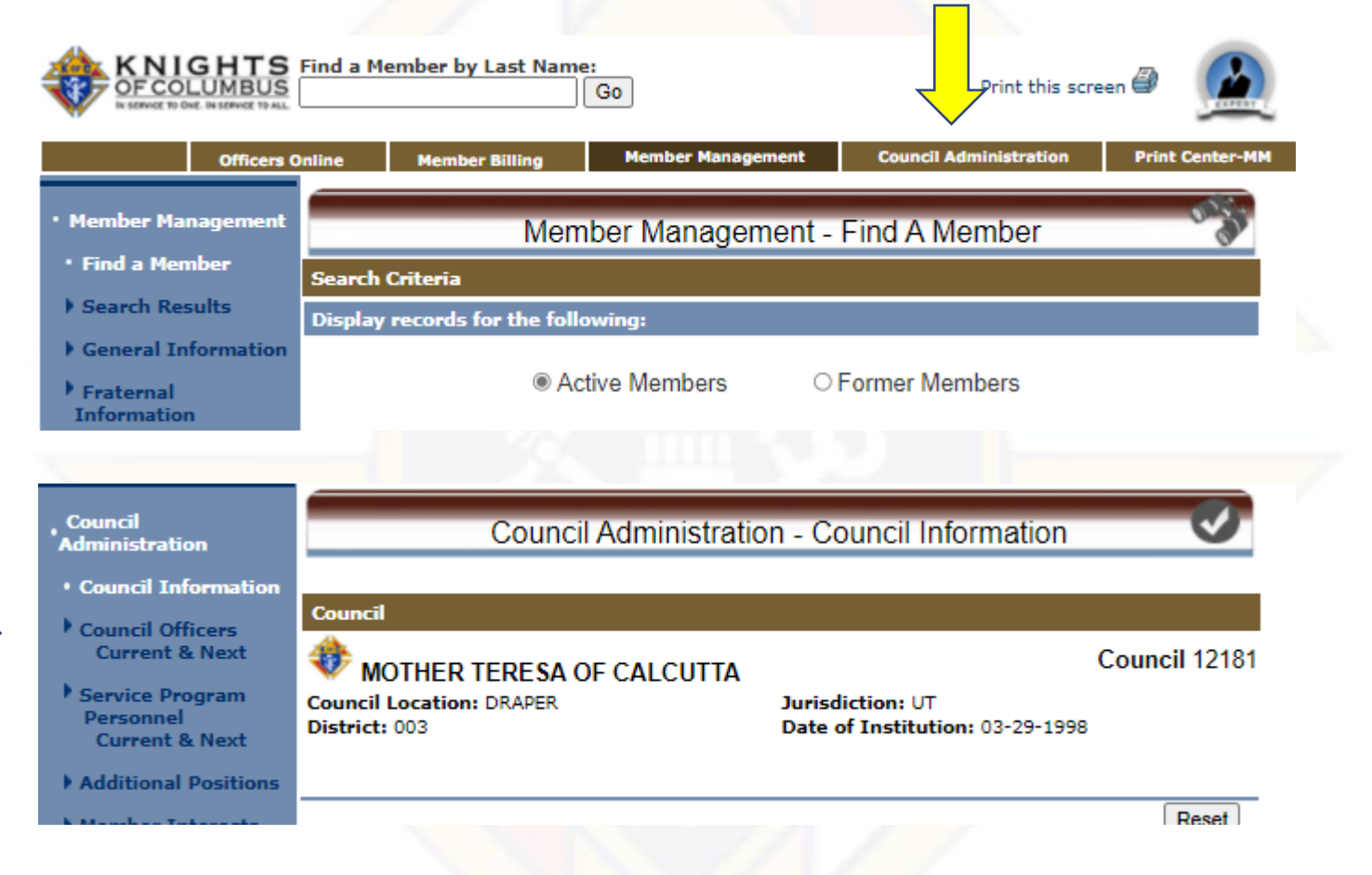

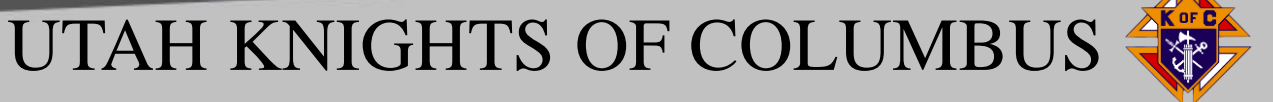

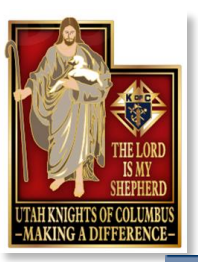

## **Submitting Officers Report**

| Council Administration                                                                                                    | Council Administration -                                                          | Council Officers - Currer                           | nt 🥑          |
|----------------------------------------------------------------------------------------------------|-----------------------------------------------------------------------------------|-----------------------------------------------------|---------------|
| <ul> <li>Council Information</li> <li>Council Officers<br/>Current &amp; Next</li> <li>Current Year</li> <li>Next Fraternal Year</li> <li>Service Program<br/>Personnel<br/>Current &amp; Next</li> </ul> | Council<br>MOTHER TERESA OF CALCUTTA<br>Council Location: DRAPER<br>District: 003 | Jurisdiction: UT<br>Date of Institution: 03-29-1998 | Council 12181 |
| • Next Fraternal Year                                                                                                    | Current Council Year 2020-2021                                                    | -                                                   |               |
| <ul> <li>Additional Positions</li> <li>Member Interview</li> </ul>                                                                                                    | Next Fraternal Year 2021-2022<br>Copy Current Year                                |                                                     |               |

Make the changes you know now using your dropdowns and mouse.

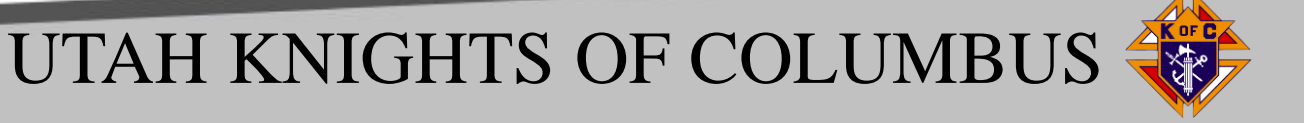

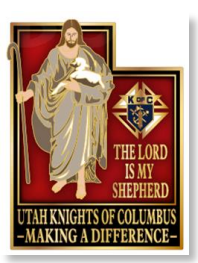

# **Submitting Officers Chosen**

Select position, search "type 1-2 letters, click on Lname, then change with assign

| Change an Officer             |                                                                                                    |        |
|-------------------------------|----------------------------------------------------------------------------------------------------|--------|
| Choo cole: S<br>Grand night V | Members from er Councils Search by Last 2: Enter Start Date: O7-01-2021 Search Tips Choose Member: UNASSIGNED | Assign |

| Next Year Officers  |                          |         |            |  |  |  |  |  |  |  |
|---------------------|--------------------------|---------|------------|--|--|--|--|--|--|--|
| Officer Positions   | Name                     | Member# | Start Date |  |  |  |  |  |  |  |
| Grand Knight        | Rasmussen, Cody          | 4992722 | 07-01-2021 |  |  |  |  |  |  |  |
| Financial Secretary | Thatcher, Steven Jeffrey | 3146610 | 07-01-2021 |  |  |  |  |  |  |  |
| Deputy Grand Knight | Mencia, Jaime E          | 5000787 | 07-01-2021 |  |  |  |  |  |  |  |
| Chancellor          | Barker, Justin O         | 4344327 | 07-01-2021 |  |  |  |  |  |  |  |
| Recorder            | Vanmaren, Karl A         | 3031726 | 07-01-2021 |  |  |  |  |  |  |  |

When done select submit, click ok, click ok again then Go to print center at top of page.

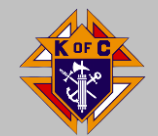

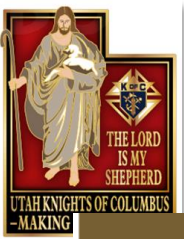

## **Submitting Officers Chosen**

|                                                 | Officers Online    | Member Billing                                                | Member Management       | Council Administration | Print Center-MM |
|-------------------------------------------------|--------------------|---------------------------------------------------------------|-------------------------|------------------------|-----------------|
| • Reports                                       |                    |                                                               | Print Center - F        | Reports                |                 |
| <ul><li>Labels</li><li>Billing Report</li></ul> | Counc              | il Reports                                                    |                         |                        |                 |
| Data Extract                                    | : Too              | rrent Officers<br>kt Fraternal Year Officers                  | ficers                  |                        |                 |
| Email                                           | 4. Nez             | rent Service Progra<br>kt Fraternal Year Se<br>mber Birthdays | rvice Program Personnel |                        |                 |
|                                                 | 6. Yea<br>7. Me    | nrs of Service<br>mber Wedding Anni                           | versaries               |                        |                 |
|                                                 | 8. Cou<br>9. Wit   | uncil Members by As                                           | sembly                  |                        |                 |
|                                                 | 10. Cor<br>11. Or  | ntact List<br>lination Anniversari                            | es                      |                        |                 |
|                                                 | 12. Deg<br>13. Fou | gree Level Reports<br>Irth Degree Prospec                     | ts                      |                        |                 |
|                                                 | 14. Me             | mber Information R                                            | eport                   |                        |                 |

Report will prepare, then select "Click Here to open". Click "Open" or "Save as" dependent on your system. There is your report.

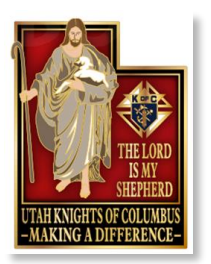

## **File Saving Print to PDF**

UTAH KNIGHTS OF COLUMBUS

No need to print then scan a document for an online report!

If adobe acrobat is not set up as a default on your computer, after creating a report from the system save electronically by performing the following steps:

- Right Click anywhere on the document.
- Then Select Print.
- In print menu, select either "Save as PDF" or "Microsoft print to PDF" – system dependent.
- Name the document with a logical name for the report you just prepared i.e. KC12345 Council Officers FY21-22, AND save in a drive/subdirectory in your computer.
- You now have an electronic file that you can send to State, District Deputy and Council file.
- \* Now do your councils service program personnel report.

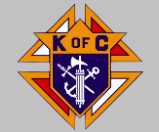

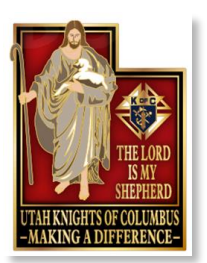

## **Filing Officers Chosen Report**

Formerly referred to as Form 185.

- 1. Logon to Officers Online using your user name and password.
- 2. At bottom of page Select the gold "Member Management" Icon.
- 3. At bottom of next page Select "Live".

4. At top of next page, select the gold tab "Council Administration".

5. On left of next page, select "Council Officers Current and Next" (for 185/186) or "Service Program Personnel Current and Next (385)

6. On next page, select "Current Year".

7. After the screen updates, then go the gold section, Current Council (Assembly) Year 2020-2021. This is the area where you will make additions or changes.

8. Next go to the Current Officers Gold Tab. If positions are listed with assigned members all you need to do is review and identify any changes from your council elections. If nothing is listed, you will have to update all your officers.

9. Here is an example of how to assign or appoint your officers in the section titled Change a Current Officer

a. In the box titled Choose a Role, click on the down arrow and select a role; example deputy grand knight click "deputy grand knight".

b. Then in the box Search by Last Name, "type in the last three letters" of the officers last name. This will bring up the members with that last name.

c. Then in the box Choose Member, Click on the member, the name will highlight.

d. Then click "Assign" button on the right.

e. You will now note that the change is now reflected in the Current Officers Section with today's date as the start date. You can change that back to 07-01-2020 if that is when they actually started.

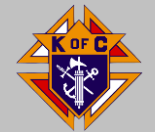

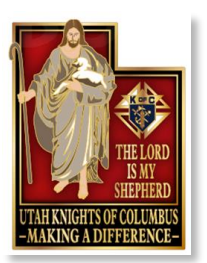

### **Filing Officers Chosen Report Continued**

10. Continue this process for all your elected council officers and or changes. You can enter your officers at once in current session or in multiple sessions but save your work. At bottom of page click "submit"

11. A message appears click "OK". Your report is now filed with Supreme, then Click "OK"

12. Now go to the gold tab at the top of the page titled "Print Center-MM" and click on it.

13. Select Item 1 Current Officers. Message appears, "Reporting Service preparing report please wait." When complete message appears "Thank you for waiting, your report is ready".

14. Next Click on "Click here to open"

15. You receive a message "What do you want to do with NextFraternalYearOfficers.pdf", Click on "Save", then "Open" and your report is done.

16. Now right click on the printer icon or anywhere on the page and select Print. Print the document dependent on your software as either "Microsoft print to PDF" or "Adobe PDF", then select "Print".

17. Then save the file at a directory somewhere on your computer and name the file "Council/Assembly XXXXX Officers 20-21". Retain this as your council filing of record.

18. Now all you have to do is create an email to me (<u>kellywbill@msn.com</u>), your DD's email and upload the file you just created and then you are done.

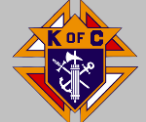

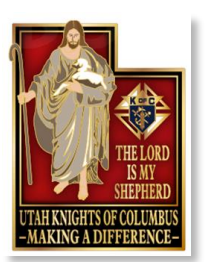

### **Filing Service Program Personnel Report**

Formerly referred to as Form 365

1. Logon to Officers Online using your user name and password.

2. At bottom of page Select the gold "Member Management" Icon.

3. At bottom of next page Select "Live".

4. At top of next page, select the gold tab "Council Administration".

5. On left column of next page, select "Service Program Personnel Current and Next"

6. On next page, on the left select "Current Year".

7. After the screen updates, then go the gold section, Current Council Year 2020-2021. This is the area where you will make additions or changes.

8. Next go to the section Current Service Program Personnel Tab (Gold tab). If positions are listed with assigned members all you need to do is review and identify any changes from your council appointments. If nothing is listed, you will have to update all your program personnel.

9. Here is an example of how to assign or appoint your program personnel in the section titled Change a Current Service Program Personnel

a. In the box titled Choose a Role, click on the down arrow and select a role; example community Director and click "Community Director".

b. Then in the box Search by Last Name, "type in the last three letters" of the director's last name. This will bring up the members last name with that search criteria.

c. Then in the box Choose Member, Click on the member, the name will highlight.

d. Then click "Assign" button on the right.

e. You will now note that the change is now reflected in the Current Service Program Personnel Section with today's date as the start date. You can change that back to 07-01-2020 if that is when they actually started in the position.

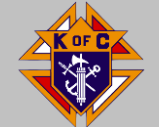

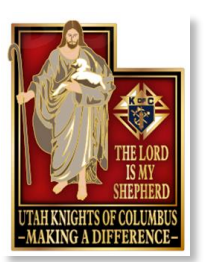

### Filing Service Program Personnel Report Continued

10. Continue this process for all your service program personnel and/or changes. You can enter your directors at once in current session or in multiple sessions but save your work before you exit. Go to the bottom of page click "submit" (you can do this multiple times if need be to save your work).

11. A message appears "This will change your program personnel as of today. Do you want to proceed? click "OK".

12. A message appears "Program personnel saved" (... Print Center) Your report is now filed with Supreme, then Click "OK".

13. Now go to the gold tab at the top of the page titled "Print Center-MM" and click on it.

14. Select Option 3 Current Service Program Personnel. A message appears, "Reporting Service preparing report please wait." When complete message appears "Thank you for waiting, your report is ready".

15. Click on "Click here to open"

16. You receive a message "What do you want to do with CurrentProgramPositions.pdf, Click on "Open" and there is your report it is done and filled with Supreme.

17. Now right click on the printer icon or anywhere on the page and select Print. Print the document dependent on your software as either "Microsoft print to PDF" or "Adobe PDF", then select "Print".

18. Then save the file somewhere on your computer and name the file "Council/Assembly XXXXX Program Personnel 20-21". Retain this as your council filing of record.

19. Now all you have to do is create an email to me (<u>kellywbill@msn.com</u>), your DD email and upload the file you just created and then you are done.

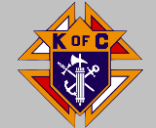

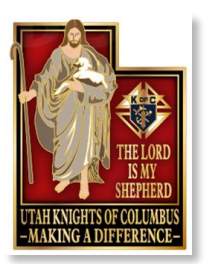

# **Prospect Tab**

- Transfers Online Member to Council after degree completion.
- Supreme sends notice of degree completion to GK/FS.
- Input date, select transfer.

| Men | nbership    | Reports For     | ms Publication      | s Prospe   | Candio       | date       |                         |          |        |  |  |  |
|-----|-------------|-----------------|---------------------|------------|--------------|------------|-------------------------|----------|--------|--|--|--|
| A   | Assigned    |                 |                     |            |              |            |                         |          |        |  |  |  |
|     |             |                 |                     |            |              |            | Search                  | n: [     |        |  |  |  |
|     | Council # 🔺 | Assigned Date 🝦 | Name 👙              | Member # ≑ | Entry Date 👙 | Ceremon    | $\frac{\Delta}{\nabla}$ | Action   | ÷      |  |  |  |
|     | 12181       | 05/09/2021      | Douglas A Saar      | 4871252    | 11/26/2013   | MM/DD/YYYY |                         | Transfer | Reject |  |  |  |
|     | 12181       | 02/11/2021      | Hedthel Corleto     | 5196545    | 02/08/2021   | MM/DD/YYYY |                         | Transfer | Reject |  |  |  |
|     | 12181       | 09/23/2020      | MR Arcadio Madrigal | 5172380    | 09/23/2020   | MM/DD/YYYY |                         | Transfer | Reject |  |  |  |

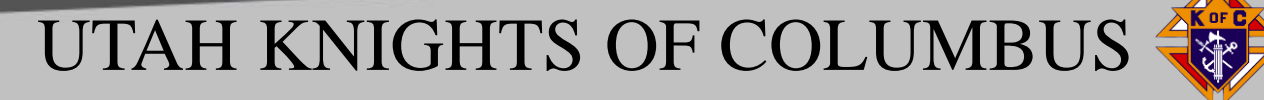

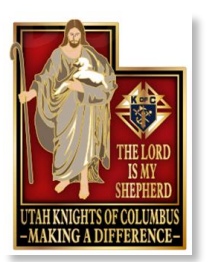

# **Candidate Tab**

## Transfer/Reinstate Members On-line

- Click Add
- Enter Basic demographics, Date of Birth, Sponsor's membership number

| embership Repo | orts Forms | Publications Pro | ospect Candidate              |               |
|----------------|------------|------------------|-------------------------------|---------------|
|                |            |                  |                               |               |
| Pending Membe  | rs         |                  |                               |               |
|                |            |                  |                               | Search:       |
| Created Date   | Name       | Email            | ♦ Ceremonial/<br>Process Date | Action Add \$ |
|                |            |                  | 16 6-1                        |               |

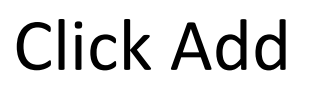

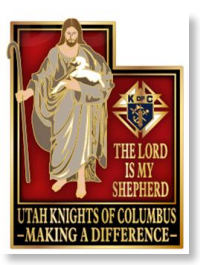

# **Candidate Tab**

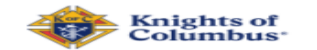

#### MEMBERSHIP FORM

Since 1882, membership in the Knights of Columbus has been open to men 18 years of age or older who are "practical" (that is, practicing) Catholics in union with the Holy See.

\*Required Field Council Number 12181 Title Select Title ~ First Name Country Proposer Member #

#### Several Fields missing here.

#### Click Save to Transfer member

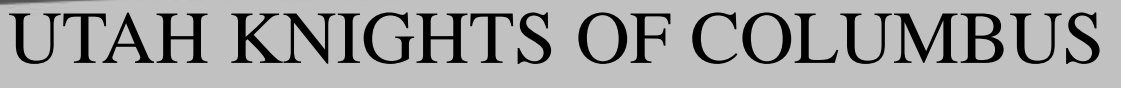

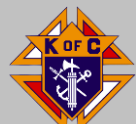

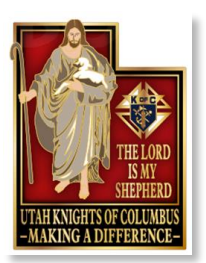

# **Candidate Tab**

### **Info Required:**

Title: Must enter "Mr." or other from drop down Name: First, MI, Last Email, Mobile Phone \* Date of Birth \* First Degree Date Complete Address: Street, City, ST ZIP Proposer Member# (normally FS) **Click Save** Input Ceremonial/Process Date, Click Process \* Can be obtained by calling membership

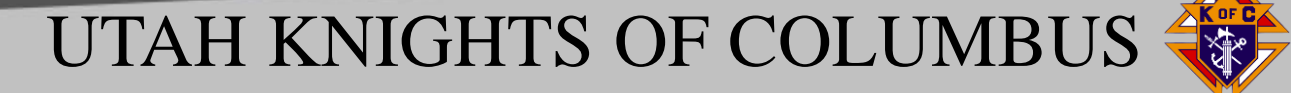

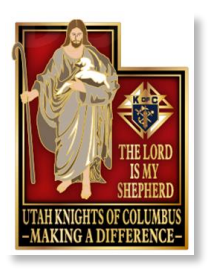

# **Member Management**

- Find current/former member (Last Name first letter) generates a list. Select a member
- General Information (save one section at a time)
- Fraternal Information (degree and proposer info)
- Personal Information (Parish, Married, Family, decedent info)
- Member Interest (Info from surveys)

| <ul> <li>Member Management</li> </ul> | Member Managen                     | a de la          |              |       |
|---------------------------------------|------------------------------------|------------------|--------------|-------|
| • Find a Member                       | Search Criteria                    |                  |              |       |
| Search Results                        | Display records for the following: |                  | /            |       |
| General Information                   |                                    |                  |              |       |
| Fraternal<br>Information              | Active Members                     | ○ Former Members |              |       |
| Personal Information                  | Required Criteria                  |                  |              |       |
| Member Interests                      | Last Name: -or-                    | Member #:        |              |       |
| Contact Notes                         | Search Tips                        |                  |              |       |
| Change History                        |                                    |                  | Search Reset |       |
|                                       |                                    |                  |              |       |
|                                       | ITAUK                              | MIGUTS C         | E COLL       | MDIIC |

I IVI II UII

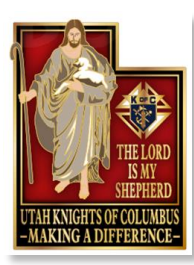

## **Updating Member Information**

General: Member, Name, Address, Email Fraternal: Degree & Status, Proposer, Position Info Personal: Member (Parish/job), Spouse, Children Deceased Date.

Member Interests: Optional Check appropriate boxes, then save.

Notes: Optional

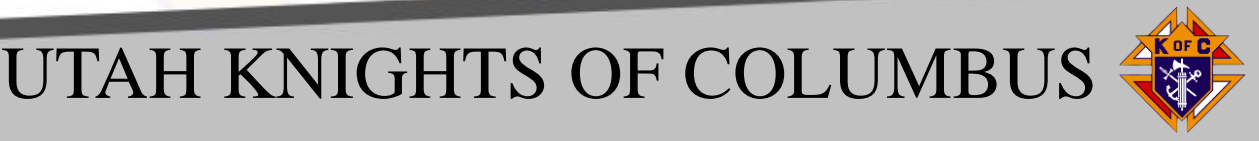

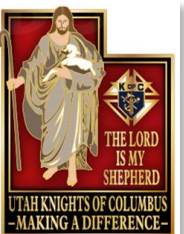

# **Reporting Decedent**

### Member Management

Find member with 1 or 2 letters of last name

Personal Information, then drop down to 5<sup>th</sup> Section

| Deceased Date & Next of Kin Informa | tion                               |   |
|-------------------------------------|------------------------------------|---|
| Member's Deceased Date:             | Remove Deceased Date & Next of Kin | - |
| First Name:                         | Last Name:                         |   |
| Address Line 1:                     | Address Line 2:                    |   |
| t<br>City:                          | State/Province:                    |   |
| Postal:<br>84020-9416               | Country:<br>United States          |   |
| Relationship:<br>Spouse V           | Phone:                             |   |
|                                     | Save Info                          |   |

Enter Information and click save.

Then verify posting by looking up former member

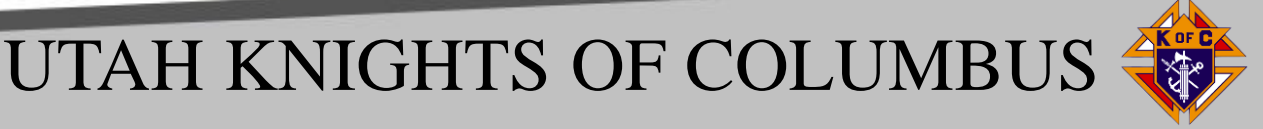

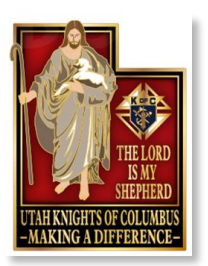

# **McGivney Award**

- Membership growth quota of 6% intake; minimum 5, maximum 15
  - Change: quota increased from 5% to 6%
  - Change: quota based on intake only
    - no penalty for withdrawals or suspensions
  - Change: minimum increased from 3 to 5
  - Change: maximum reduced from 20 to 15

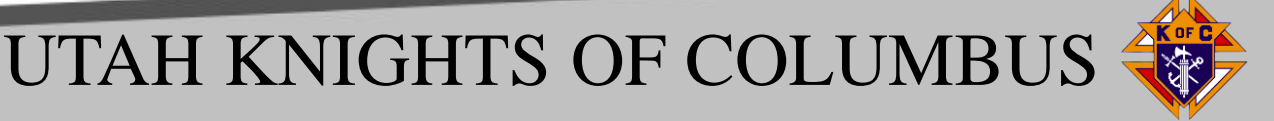

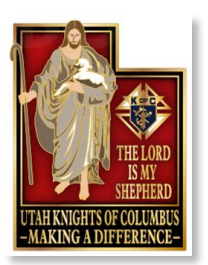

# **Founders' Award**

- Promote and host TWO Fraternal Benefit Seminars (virtual or in person)
  - Change: no longer based only on promotion of event
  - Change: Each must have at least 7 member or member eligible attendees

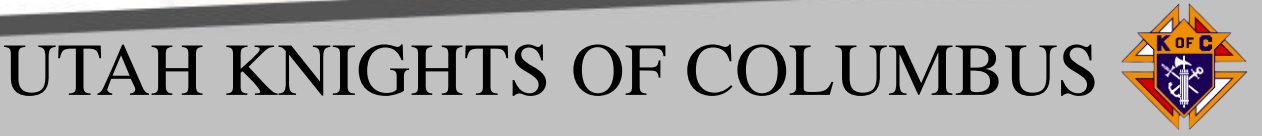

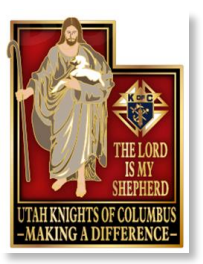

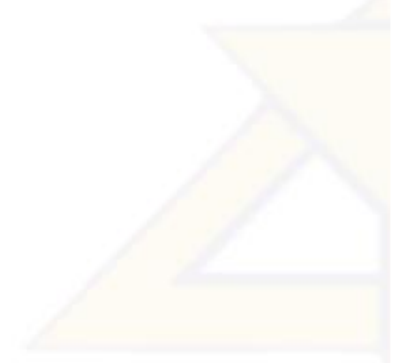

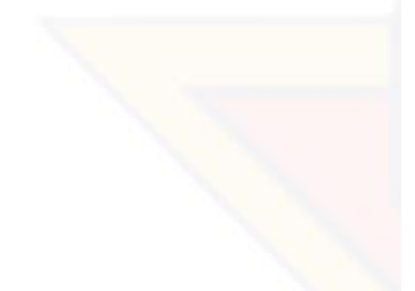

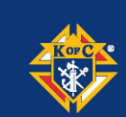

#### Fraternal Benefit Seminar Council Report Form

Councils striving for the Founder's Award must host (or co-host) two fraternal benefit seminars (in-person or virtual) per year. Each council must have a minimum of 7 members or member-eligible attendees at each seminar. Suggested methods of promotion include council email/social media, parish email/social media, pulpit announcement, bulletin notice, and personal outreach to prospects.

#### **COUNCIL NUMBER:**

#### DATE HOSTED:

NUMBER IN ATTENDANCE:

#### GRAND KNIGHT SIGNATURE OF APPROVAL:

This form must be submitted to the council's general agent within 7 days of the Fraternal Benefit Seminar.

11077 3/21

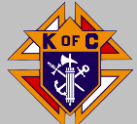

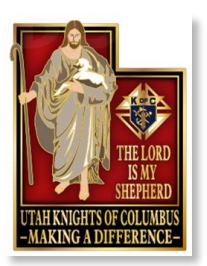

# **Columbian Award**

- 16 Program credits 4 in each of the Faith in Action categories
  - No changes
  - Recommend Fill Out all 16 lines
  - Submission of SP7, 15 Jun 23

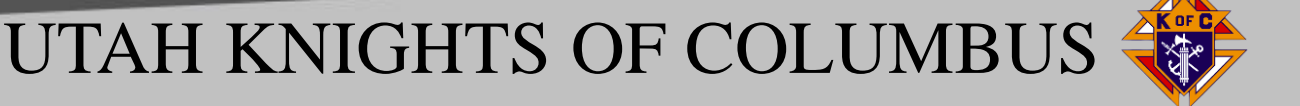

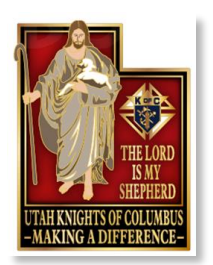

# **Star Council Award**

- Earn the McGivney, Founders' & Columbian Awards
- Submit officers, program personnel and #1728 (survey)
- Safe Environment compliant (GK, PD, CD, FD) Training and Background Checks
- Good standing with Supreme Council
- Plaque and lapel pins awarded
- No Changes

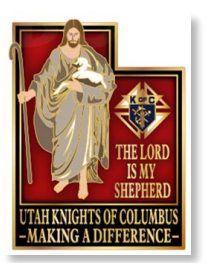

**Available Tabs** 

# UtahKnights.org

 Winter Viewee to Out. IN NERVICE TO ALL
 Kessures V Programs V Programs V Photo Directory V Fourth Degree V

 Clicking at "calendar" at top of menu bar or
 At bottom "Go to Full Calendar" takes you to the

 "Big Cal" listing all the events that are going on in
 \$100 pm Silver Rose - Mass.

 State.
 \$100 pm Silver Rose - Mass.

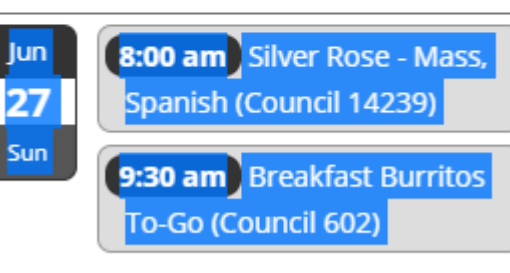

Go To Full Calendar

Join Us Calendar Events State Convention Insurance Contact

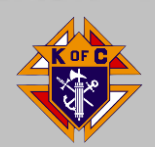

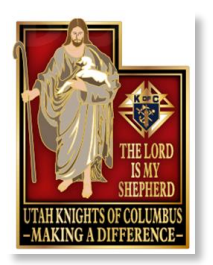

# **Council Health Status**

## Select Resources to determine your Council's Health

Select Council # To clear and look at a different council either delete or select another from the dropdown menu. Select your Council number above to see the data AS OF: 6/24/2021 Star Council Tracker Other Forms and status for your Council. Membership Ins Benefit Nights AS OF 6/23/2021 4/1/2021 6/23/2021 6/17/2021 9/1/2020 6/8/2021 9/1/2020 6/23/2021 Program Fraternal Columbian Safe Officers ∆udit Audit PARISH / McGivney Founders In Good Personel Award Env. Due Ins Mb Survey Chosen Due COUNCIL DISTRICT LOCATION Quota Net Quota #Held Net (Mmbrshp) (Insurance) Standing #365 #1728 SP7 Compliant #185 8/15 2/15 8/1 6/30 8/15 2/15 Report Due: 1/31 7/1 Prev Paid Does your Council have a balance or unpaid invoices with the State? Council Invoiced for Invoice # Subtotal Balance See what's been invoiced and what needs to be paid to the right -->

Use Drop down to select your council. Determine status in relation to programs, forms and invoices

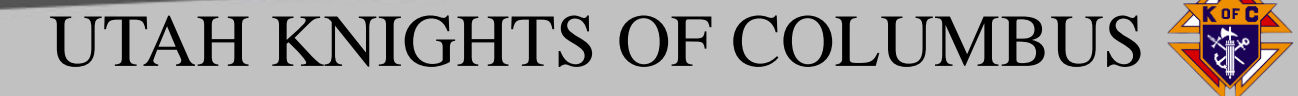

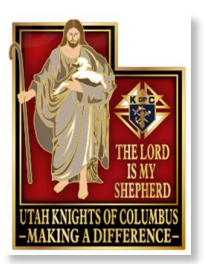

# **Star District Requirements FY 22-23**

The Star District Award recognizes outstanding achievements in membership, insurance and overall excellence by the councils within the territory of a district deputy.

**Membership Growth** The district reaches 70% of combined council membership quotas. You can track district membership on Officers Online.

#### **Insurance Growth**

Founders Award is earned by every council within the district.

#### **Overall District Excellence**

- At least one council in the district earns the Star Council Award • Submit one Annual Report on Council Status (#944) for each council in your district. Due 9/15/22, optimally NLT 9/1/22.
- 20 multiple choice questions

Form 994 may be found at url: https://www.kofc.org/un/en/forms/district/dd\_semi\_report\_june944B\_p.pdf

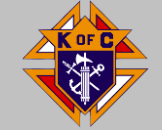

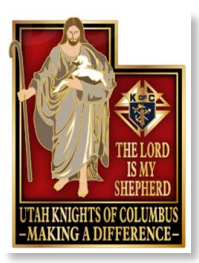

## FINANCIAL SECRETARY BREAKOUT

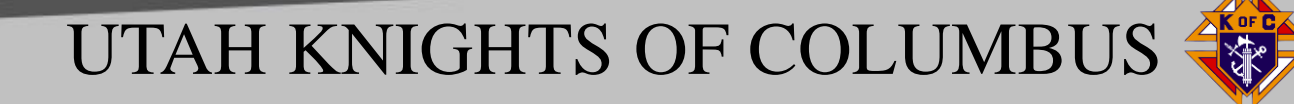

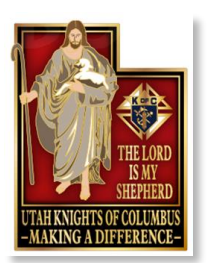

# **Member Billing**

- Assessments
- Verify or change billings amounts by clicking class list.
- Enter new amounts or class, then click update.

|                     | Officers Online   | Member Management         | Mem             | ber Billing       | Print Center-MB |
|---------------------|-------------------|---------------------------|-----------------|-------------------|-----------------|
| • Council Ledger    |                   | Council Billing & Acco    | ounting - Co    | uncil Ledger      |                 |
| Receipts            |                   |                           |                 | Ū                 |                 |
| Vouchers            | Council           |                           |                 |                   |                 |
| Assessments         |                   | ERESA OF CALCUTTA         |                 | C                 | ouncil 12181    |
| Adjustments         | Council Location: | DRAPER                    | Jurisdiction: U | π                 |                 |
| Billing Information | District: 003     |                           | Date of Institu | ution: 03-29-1998 |                 |
| Member Information  | View Transactions | ;                         |                 |                   |                 |
| • Email             |                   |                           |                 |                   |                 |
|                     | By Date By 1      | Fransaction Type By Incom | me Account B    | y Expense Account | By Event        |

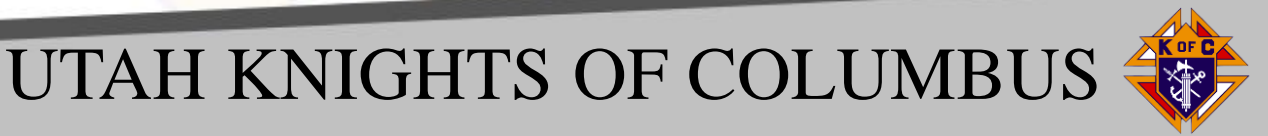

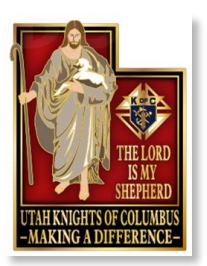

# **Billing Status**

- Assessments
- Update Status
- Change status from 1st Notice to 2<sup>nd</sup> notice, to Knights Alert to Intent to retain by clicking Update Billing Status
- Timeline Dec 15, Jan 15, Mar 15 and Apr 7.
- Enables you to pull report from Print Center, by clicking Billing, for respective billing printing and intent to retain reports.
- Intent to retain reports must be signed by GK and FS to be valid and mailed to members like other billings.

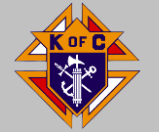

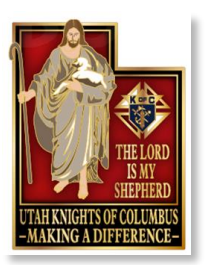

## **Printing Membership Cards**

### Member Billing Print Center-MB

| Treasurer Reports  | Print Center - Membership Cards       |
|--------------------|---------------------------------------|
| Billing            | Membership Cards                      |
| • Membership Cards | 1. By Member Type                     |
| Retention          | 2. All Members whose Dues are Current |
| Journals & Ledger  | 3. By Degree Date                     |
|                    | 4. Blank Membership Card Template     |
| Labels             | 5. Back of Card                       |

#### Select Option 1 Select Member Type:

- All Billable
- O All Members
- Regular
- O Honorary
- O Honorary Life
- Members on Exemption

#### **Click Print Cards**

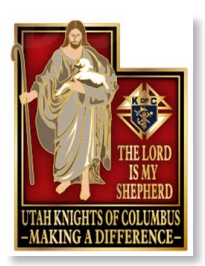

## **Membership Cards**

### Coming soon:

### **Removing all signatures**

#### KNIGHTS OF COLUMBUS THIS IS TO CERTIFY THAT BROTHER MEMBER NO IS A 3rd DEGREE MEMBER OF COLNICE NO DUES RAID TO DUES RAID TO GK FS

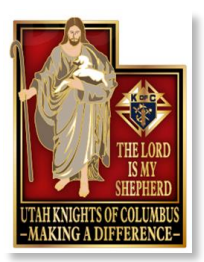

## **Receiving and Posting Dues**

Member Billing

#### Receipts

Dues Collection Tool

- Council Ledger
- Receipts
- Enter Receipts
- > Dues Collection Tool
- Pending Receipts
- Receipt History

Council Billing & Accounting - Enter Receipts

## MOTHER TERESA OF CALCUTTA

Council Location: DRAPER

Council

Jurisdiction: UT

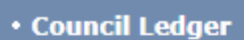

- Receipts
- Enter Receipts
- Dues Collection Tool
- Pending Receipts
- Receipt History
- Vouchers

A B C D E E G H I J K L M N O P Q R S I U V W X Y Z

Outstanding Balances

Name

Member

#

Billing

Select a letter to display members with outstanding balances

UTAH KNIGHTS OF COLUMBUS

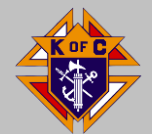

-----

Council 12181

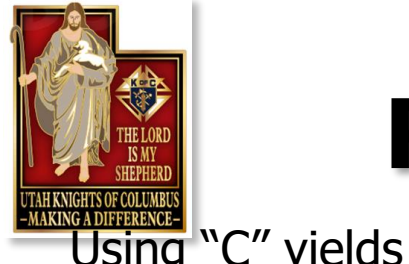

## **Receiving and Posting Dues**

|                                           |                          |             |                     |                        |                    | •    |         |  |  |
|-------------------------------------------|--------------------------|-------------|---------------------|------------------------|--------------------|------|---------|--|--|
| Dues Collection Tool     Pending Receipts | Outstanding Balances     |             |                     |                        |                    |      |         |  |  |
| ► Receipt History                         | Name                     | Member<br># | Billing<br>Status   | Outstanding<br>Balance | Amount<br>Received | Paid | Check # |  |  |
| Vouchers                                  | Carter, Leroy Shane      | 4452011     | Intent to<br>Retain | 30.00                  |                    |      |         |  |  |
| Adjustments                               | <u>Conway Sr, Todd W</u> | 3727273     | Intent to<br>Retain | 30.00                  |                    |      |         |  |  |
| Pilling Information                       | <u>Curran, Patrick C</u> | 5028072     | Intent to<br>Retain | 20.00                  |                    |      |         |  |  |

Enter Amount, Click Paid, enter check#, cash, square, visa, etc., Then Select Save. Transactions will post as Pending Receipts until you process them.

| <ul> <li>Pending Receipts</li> </ul> | WOTHER TERESA OF CALCUTTA                                                                                                    |                                                                                                    |                                                                                                    |                                                                                                    |                                                                                                    | Coun                                                                                                    | CII 12181                                                                                                    |  |  |
|--------------------------------------|----------------------------------------------------------------------------------------------------|----------------------------------------------------------------------------------------------------|----------------------------------------------------------------------------------------------------|----------------------------------------------------------------------------------------------------|----------------------------------------------------------------------------------------------------|----------------------------------------------------------------------------------------------------|----------------------------------------------------------------------------------------------------|--|--|
| Receipt History                      | Council Location: DRAPER Jurisdiction: UT                                                                                                    |                                                                                                    |                                                                                                    |                                                                                                    |                                                                                                    |                                                                                                    |                                                                                                    |  |  |
| ▶ Vouchers                           | District: 003 Date of Institution: 03-29-1998                                                                                                    |                                                                                                    |                                                                                                    |                                                                                                    |                                                                                                    |                                                                                                    |                                                                                                    |  |  |
| Assessments                          | Pending Receipts - Summary                                                                                                    |                                                                                                    |                                                                                                    |                                                                                                    |                                                                                                    |                                                                                                    |                                                                                                    |  |  |
| Adjustments                          | # of Transactions                                                                                                    |                                                                                                    | Total Amount                                                                                                    |                                                                                                    |                                                                                                    |                                                                                                    |                                                                                                    |  |  |
| Billing Information                  |                                                                                                    | 3                                                                                                    |                                                                                                    | 120.00                                                                                                    |                                                                                                    |                                                                                                    |                                                                                                    |  |  |
| Member Information                   | Pending Receipts - Details                                                                                                    |                                                                                                    |                                                                                                    |                                                                                                    |                                                                                                    |                                                                                                    |                                                                                                    |  |  |
| Email                                | Date                                                                                                    | Member/Payor                                                                                                    | Check #                                                                                                    | Total Amount                                                                                                    | Split                                                                                                    | Edit                                                                                                    | Delete                                                                                                    |  |  |
|                                      | 06-19-2021                                                                                                    | Brandon S Miller                                                                                                    | 590                                                                                                    | 30.00                                                                                                    |                                                                                                    | View                                                                                                    | Delete                                                                                                    |  |  |
|                                      | 06-19-2021                                                                                                    | Stephen F Francisco                                                                                                    | o square                                                                                                    | 30.00                                                                                                    |                                                                                                    | View                                                                                                    | Delete                                                                                                    |  |  |
|                                      | 06-21-2021                                                                                                    | Sean P O Donnell                                                                                                    | 1444                                                                                                    | 60.00                                                                                                    |                                                                                                    | View                                                                                                    | Delete                                                                                                    |  |  |
|                                      |                                                                                                    |                                                                                                    |                                                                                                    |                                                                                                    |                                                                                                    | Process                                                                                                    | Receipts                                                                                                    |  |  |
|                                      | <ul> <li>Pending Receipts</li> <li>Receipt History</li> <li>Vouchers</li> <li>Assessments</li> <li>Adjustments</li> <li>Billing Information</li> <li>Member Information</li> <li>Email</li> </ul> | <ul> <li>Pending Receipts</li> <li>Receipt History</li> <li>Vouchers</li> <li>Assessments</li> <li>Adjustments</li> <li>Billing Information</li> <li>Member Information</li> <li>Email</li> <li>Pending Repairs</li> <li>Pending Repairs</li></ul> | <ul> <li>Pending Receipts</li> <li>Receipt History</li> <li>Vouchers</li> <li>Adjustments</li> <li>Billing Information</li> <li>Member Information</li> <li>Email</li> <li>Pending Receipts - Details</li> <li>Date</li> <li>Member/Payor</li> <li>06-19-2021</li> <li>Stephen F Francisco</li> <li>06-21-2021</li> <li>Sean P O Donnell</li> </ul> | <ul> <li>Pending Receipts</li> <li>Receipt History</li> <li>Vouchers</li> <li>Adjustments</li> <li>Billing Information</li> <li>Email</li> <li>Pending Receipts - Summary</li> <li>Pending Receipts - Summary</li> <li>Pending Receipts - Details</li> <li>Date</li> <li>Member/Payor</li> <li>Check #</li> <li>06-19-2021</li> <li>Stephen F Francisco</li> <li>square</li> <li>06-21-2021</li> <li>Sean P O Donnell</li> <li>1444</li> </ul> | <ul> <li>Pending Receipts</li> <li>Receipt History</li> <li>Vouchers</li> <li>Adjustments</li> <li>Billing Information</li> <li>Email</li> <li>Pending Receipts - Details</li> <li>Pending Receipts - Details</li> <li>Date</li> <li>Member /Payor</li> <li>Check # Total Amount</li> <li>06-19-2021</li> <li>Stephen F Francisco</li> <li>square</li> <li>Square</li> <li>Square</li> <li>Square</li> <li>Square</li> <li>Square</li> <li>Square</li> </ul> | <ul> <li>Pending Receipts</li> <li>Receipt History</li> <li>Vouchers</li> <li>Adjustments</li> <li>Billing Information</li> <li>Email</li> <li>Pending Receipts - Details</li> <li>Pending Receipts - Details</li> <li>Date</li> <li>Member / Payor</li> <li>Check # Total Amount Split</li> <li>06-19-2021</li> <li>Stephen F Francisco</li> <li>square</li> <li>30.00</li> <li>06-21-2021</li> <li>Sean P O Donnell</li> <li>1444</li> </ul> | Pending Receipts     MOTHER TERESA OF CALCUTTA     Council Location: DRAPER     Jurisdiction: UT     District: 003     Date of Institution: 03-29-1998     Adjustments     Adjustments     Hending Receipts - Summary     definition     Total Amount     member Information     Pending Receipts - Details     Date     Member/Payor     Check #     Total Amount     Split     Edit     06-19-2021     Stephen F     Francisco     square     30.00     View     06-21-2021     Sean P     O     Donnell     1444     60.00     View     Process |  |  |

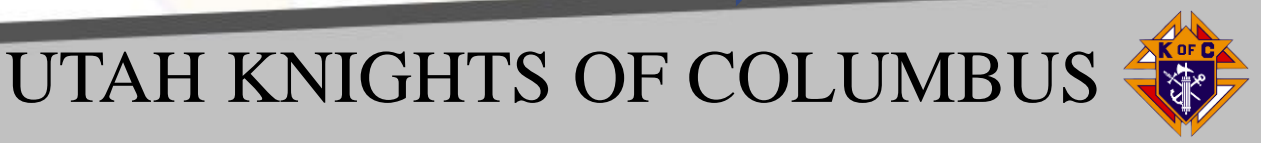

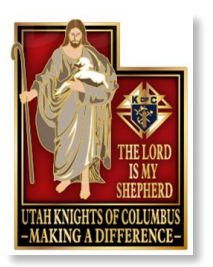

## Printing Outstanding Balance Report

Member Billing

Print Center-MB

Retention

### Outstanding Balance Report

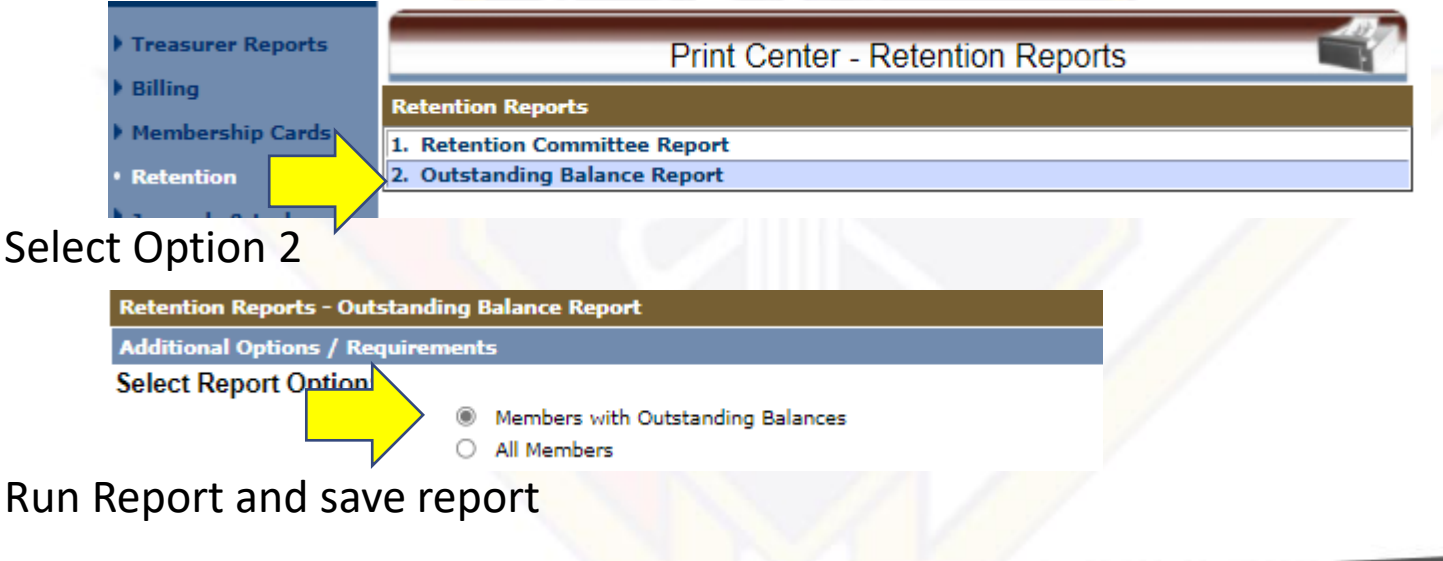

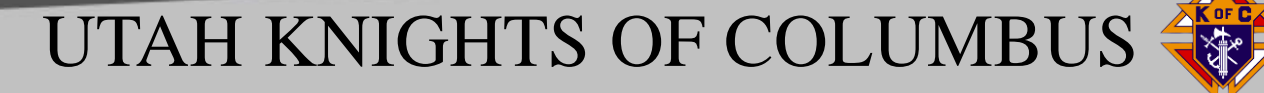

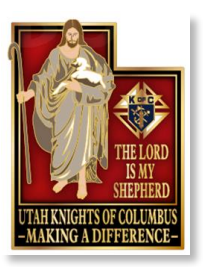

### Disability Exemption Form (#1831) NEW

- Simpler form
  - GK and FS attest
  - No doctor sig
  - No member sig
  - No annual recertification

#### Application for Per Capita Disability Exemption

#### CERTIFICATION OF COUNCIL

Council No. \_\_\_\_\_

Attest: \_\_\_\_\_ Financial Secretary Grand Knight

Dated

#### Submit completed form to membership@kofc.org.

Notes: If the application is approved, dues and per capita shall be waived until the financial secretary notifies membership@kofc.org that the exemption should be rescinded. Membership that is continued under the provisions of Section 118(e) shall be construed as active membership in computing the membership requirement for recognition as honorary or honorary life membership.

1831 3/22

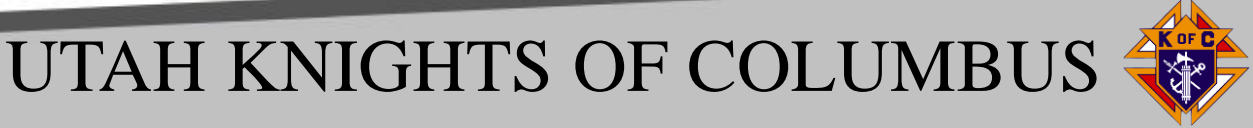

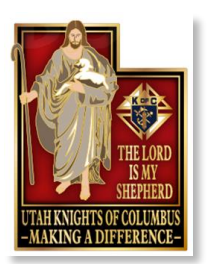

# Summary

## We Hope this Info was helpful

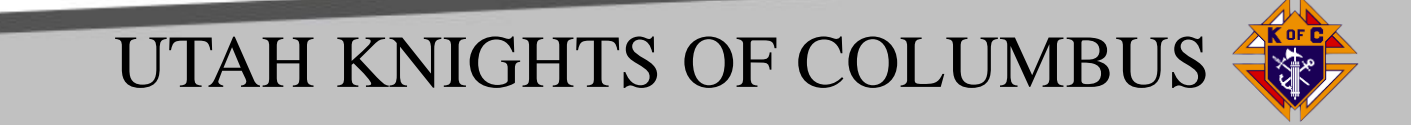